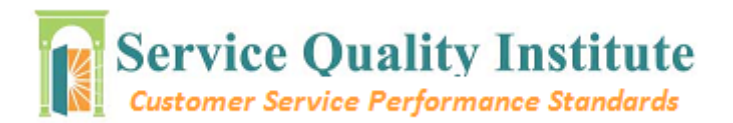

# Service Quality Institute User Manual

# Accessing the System:

(System Compatibility with latest versions of Mozilla Firefox, Google Chrome, Internet Explorer and Safari)

In your Internet Browser enter:

http://sqi.servicequality.com/PerformanceStandards/english/DesktopClient

**Note:** If your system doesn't have **Silverlight** installed, you will be asked to allow it. This component is necessary for the execution of the system, so you must allow it to be installed. It will take few minutes to install. (Loading the homepage for the first time might take a while) **1.- Log in screen** 

| C # 201.155.106.127/sqi-ps/desktopclient/                                                                                                    |
|----------------------------------------------------------------------------------------------------|
| Service Quality Institute         Customer Service Performance Standards         User Name       AdminExample         Password          Log In |

• Enter your **User Name** and **Password** (check them with your Company's or Location's Coordinator)

# Menus & Functions

These are visible or not depending on user's permissions. As follows:

- Administration:
  - o Users
  - $\circ$  Company
  - Catalogs
  - Program Configurator

- Coaching:
  - o Employees & Programs

# Administration-Users

The Users tab is designed for administration use only, here the Admin will be able to add, edit and delete all the users basic information (Employees, Supervisors, Administrators). The left column contains each user basic information, while the right column allows you to edit their user name, its full name and password, giving the option of enrolling each user into supervisor or administrator.

\*If the user is not given any role, the system will automatically enrolls it as a basic employee.

Each one of them contains 4 edition keys:

| (← → C 🖌 🗋 201.155.106.127/sqi-ps/desktopclient/ 🖄 💽 🥑 |                                 |                   |                |  |  |  |
|--------------------------------------------------------|---------------------------------|-------------------|----------------|--|--|--|
| Service Qu<br>Customer Service                         | ADMINISTRATOR   Change Password |                   |                |  |  |  |
| ADMINISTRATION COACHIN                                 | NG                              |                   |                |  |  |  |
| Users                                                  |                                 |                   |                |  |  |  |
| Users -                                                | F 🗕 🐼 Search 👂                  | Name:             | david@com.com  |  |  |  |
|                                                        |                                 | Full Name:        | David          |  |  |  |
| ► david@com.com                                        | David                           | Password:         |                |  |  |  |
| jgr@optima.com                                         | Jorge Granados                  | Confirm Password: |                |  |  |  |
| psadmin                                                | Administrator                   |                   |                |  |  |  |
| test@tes.com                                           | Testing                         | Roles             | + – 🖗 Search 👂 |  |  |  |
| testuser                                               | Test User                       | ROLE              |                |  |  |  |
|                                                        |                                 | Supervisor        | ~              |  |  |  |
|                                                        |                                 | Administrator     | $\sim$         |  |  |  |
|                                                        |                                 |                   |                |  |  |  |
|                                                        |                                 |                   |                |  |  |  |
|                                                        |                                 |                   |                |  |  |  |
|                                                        |                                 |                   |                |  |  |  |
|                                                        |                                 |                   |                |  |  |  |
|                                                        |                                 |                   |                |  |  |  |
|                                                        |                                 |                   |                |  |  |  |
|                                                        |                                 |                   |                |  |  |  |
|                                                        |                                 |                   |                |  |  |  |
|                                                        |                                 |                   |                |  |  |  |
| <b>↓</b> 1 ►                                           |                                 | 4 1 ▶             |                |  |  |  |
|                                                        |                                 | a                 |                |  |  |  |
|                                                        |                                 | ~                 |                |  |  |  |
|                                                        | Save                            | Refresh           |                |  |  |  |

(See Appendix A for proper explanation.)

#### Administration-Company

This tab allows the Admin to Add new companies and company locations.

\*The system just allows ONE Company at a time, but offers wide range allowing more than one Company Location.

| ← ⇒ C f         | 🕆 🗋 201.155.106.127/sqi-ps/desktopcli 🏠 | • ● ● =             |
|-----------------|-----------------------------------------|---------------------|
| Servi           | ice Quality Institute                   | R   Change Password |
| ADMINISTRATION  | COACHING                                |                     |
| Company         |                                         |                     |
| Companies       | (<br>-                                  | Search 👂            |
| COMPANY ID      | COMPANY NAME                            |                     |
| ► SQI           | Service Quality                         |                     |
|                 |                                         |                     |
| ∢ 1 ▶           |                                         |                     |
|                 |                                         |                     |
| Company Locatio | ons + 🖌 - Import Locations              | Search P            |
| LOCATION ID     | LOCATION NAME                           |                     |
| Minneapolis     | Minneapolis                             |                     |
| San Diego       | San Diego                               |                     |
| *               |                                         |                     |
| 4 1 ▶           |                                         |                     |
|                 |                                         |                     |
|                 |                                         |                     |
|                 |                                         |                     |
|                 |                                         |                     |
|                 | Save Refresh                            |                     |

## Administration-Catalogs

The Catalogs section allows you to change the "Ratings" in each program, allowing configuration in each language , in its overall score and the meaning of each value. Also it allows each coach to be aware of how much supervision each employee needs.

\*It also contains 4 edition keys:

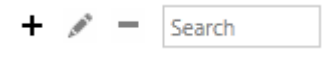

(See Appendix A for proper explanation.)

| 🔄 🎐 😋 👬 🗋 201.155.106.127/sqi-ps/desktopclient/ |                                          |                              |                                   |            |         |             |                         |
|-------------------------------------------------|------------------------------------------|------------------------------|-----------------------------------|------------|---------|-------------|-------------------------|
| Service                                         | e Quality Inst<br>ervice Performance Sta | itute<br>andards             |                                   |            |         | ADMINIST    | RATOR   Change Password |
| ADMINISTRATION (                                | COACHING                                 |                              |                                   |            |         | _           |                         |
| Catalogs                                        |                                          |                              |                                   |            |         |             |                         |
| Ratings                                         |                                          |                              |                                   |            |         |             |                         |
| Ratings                                         |                                          |                              |                                   |            |         | + 💉 -       | Search P                |
| LANGUAGE 🔺                                      | ORDER 🔺                                  | RATING ID                    | COMMENT                           | CREATED BY | CREATED | MODIFIED BY | MODIFIED                |
| English                                         | $\sim$ 1                                 | Below Standard               | Requires frequent supervision     |            |         | psadmin     | 27/10/2014 7.22         |
| English                                         | ✓ 2                                      | Occassionally Below Standard | Needs more training and should    |            |         | psadmin     | 27/10/2014 7.23         |
| English                                         | ✓ 3                                      | Standard                     | Performance expected of an        |            |         | psadmin     | 27/10/2014 7.23         |
| English                                         | $\sim$ 4                                 | Excellent                    | Above average in utilizing        |            |         | psadmin     | 27/10/2014 7.23         |
| English                                         | V 5                                      | Outstanding                  | Demonstrates exceptional attitude |            |         | psadmin     | 27/10/2014 7.22         |
| *                                               |                                          |                              |                                   |            |         |             |                         |
| < 1 ▶                                           |                                          |                              |                                   |            |         |             |                         |
|                                                 |                                          |                              | Save Refresh                      |            |         |             |                         |

# Administration-Program Configurator

| $\langle \rangle$ | C 🖬 🗋 201            | .155.106.            | 127/sqi-ps/de | sktopclient  | (          |                |        |         |                          |                        |      |         | 公<br>(公                      | 00         | ③ ≡         |
|-------------------|----------------------|----------------------|---------------|--------------|------------|----------------|--------|---------|--------------------------|------------------------|------|---------|------------------------------|------------|-------------|
| Se<br>Cur         | rvice Qu             | ality l<br>Performan | nstitute      |              |            |                |        |         |                          |                        |      |         | ADMINISTRATO                 | )R   Chang | je Password |
| ADMINISTRA        | TION COACHING        | ;                    |               |              |            |                |        |         |                          |                        |      |         |                              |            |             |
| Programs          | Configurator         |                      |               |              |            |                |        |         |                          |                        |      |         |                              |            |             |
| Language:         |                      |                      |               | Program      | ections    | Program Rating |        |         |                          |                        |      |         |                              |            |             |
| English           |                      |                      | ~             |              |            | ,              |        | Program | n Section Areas          | + 🖌 = Sean             | ch ł | Program | n Section Area Rating        | + /        | Search      |
|                   |                      |                      |               | Program S    | ections    | + / -          | Search | ORD     | ER AREA NAME             |                        | -    | RATE    | DESCRIPTION                  |            |             |
| Programs          |                      | + / -                | Search P      | ORDER        | SECTION N  | AME            |        |         | Attitude Towards Patien  | its and Guests:        | î    | • 1     | Inconsiderate/Indifferent    |            |             |
| ORDER 4           | PROGRAM NAME         | # SESSIONS           | ENABLED       | ▶ 1          | Section I: |                |        | 2       | Says "Thank You" and S   | miles:                 |      | 2       | Polite, but reserved.        |            |             |
| 1                 | Empowerment          | 2                    | ~             | 爷            |            |                |        | 3       | Recognizing Patients an  | id/or Guests:          |      | 3       | Warm, friendly and outgoing. |            |             |
| 2                 | Exceptional Service  | 1                    | $\checkmark$  |              |            |                |        | 4       | Uses Patients' and Gues  | ts' Names:             |      | Ŷ       |                              |            |             |
| 3                 | Feelings for Retail, | 3                    | $\checkmark$  |              |            |                |        | 5       | Patients and/or Guest C  | Oriented:              |      |         |                              |            |             |
| 4                 | Feelings for Profes  | 3                    | -             |              |            |                |        | 6       | Patient/Guest Pressure ! | Situations:            |      |         |                              |            |             |
| 5                 | Moving Up            | 2                    | $\checkmark$  |              |            |                |        | 7       | Treats Patients and/or G | Suests as Being Real:  |      |         |                              |            |             |
| 6                 | Remember Me          | 2                    | $\checkmark$  |              |            |                |        | 8       | Punctuality:             |                        |      |         |                              |            |             |
| 7                 | Speed                | 2                    | $\checkmark$  |              |            |                |        | 9       | Sickness/Lost Work Tim   | e: (per 30 day period) | 1.1  |         |                              |            |             |
| 8                 | Spirit of Excellence | 3                    | $\checkmark$  |              |            |                |        | 10      | Reliability:             |                        |      |         |                              |            |             |
| ▶ 9               | Quality Service Per  | 2                    | -             |              |            |                |        | 11      | Attitude toward Supervi  | isor and Co-Workers:   |      |         |                              |            |             |
| 4                 |                      |                      |               |              |            |                |        | 12      | Instructions:            |                        |      |         |                              |            |             |
|                   |                      |                      |               |              |            |                |        | 13      | Work Habits:             |                        |      |         |                              |            |             |
|                   |                      |                      |               |              |            |                |        | 14      | Team work:               |                        |      |         |                              |            |             |
|                   |                      |                      |               |              |            |                |        | 15      | Personal Appereance, D   | ress and Uniform:      |      |         |                              |            |             |
|                   |                      |                      |               |              |            |                |        | 16      | Personal Cleanliness and | d Hygene:              |      |         |                              |            |             |
|                   |                      |                      |               |              |            |                |        | 17      | Initiative:              |                        |      |         |                              |            |             |
|                   |                      |                      |               |              |            |                |        | 18      | Product or Job Skills Kn | owledge:               | ~    |         |                              |            |             |
| <b>∢</b> 1 →      |                      |                      |               | <b>↓</b> 1 → |            |                |        | ∢ 1     | •                        |                        |      | ∢ 1     | •                            |            |             |
|                   |                      |                      |               |              |            |                | R      | G       | !<br>ih                  |                        |      |         |                              |            |             |

This Menu divides in Four basic Columns (each with proper sub-columns):

#### Programs

#### Order-Program Name-Description

#### **Program Sections/***Program Rating*

Order-Section Name/Low Score-High Score-Rating

#### **Program Section Areas**

# Order-Area Name

# Program Section Area Rating

## **Rate-Description**

Each one of them contains 4 edition keys:

+ 💉 🗕 Search

| ee                                                                                                    | Appendix                                                                                                    | A                                                                                | fc | or proper                                                                                                    | explanation                                                                                                    |
|----------------------------------------------------------------------------------------------------|----------------------------------------------------------------------------------------------------|----------------------------------------------------------------------------------|----|----------------------------------------------------------------------------------------------------|----------------------------------------------------------------------------------------------------|
| Programs<br>Language:<br>English                                                                                                    | Configurator                                                                                                    |                                                                                  | ~  | The first Column "Order"<br>be filled in, this determ<br>position and can                                                                                                    | ' should always<br>ines the actual<br>/ary between                                                                                                    |
| or programs                                                                                                    | +<br>RAM NAME DESCRIPTI                                                                                                    | ON Search                                                                        | ٩  | ltem.                                                                                                    | importance of                                                                                                    |
| <ul> <li>1 Empo</li> <li>2 Excep</li> <li>3 Feelin</li> <li>4 Movir</li> <li>5 Reme</li> <li>6 Speed</li> <li>7 Spirit</li> <li>*</li> </ul> | werment Empowerr<br>tional Servic Exceptions<br>gs Feelings<br>ng Up Moving U<br>mber Me Remembe<br>I Performanc Speed Per<br>of Excellence Spirit of Ex-<br>Save Refi | nent: A Way of Life<br>al Service<br>p<br>r Me<br>formance Standard<br>kcellence |    | To edit any Item on the<br>your cursor over it and o<br>button. (For an easy short<br>click twice over the cell)<br>*Notice in the upper left<br>choose between English/Sp<br>*Remember: Each Item in<br>is divided in Sections, each<br>in Areas, and each Area is a<br>*Remember: Save each t<br>chance too much informati<br>saved might lower browse | e column, place<br>click the Edition<br>cut you may also<br>corner you can<br>banish languages.<br>Program column<br>section is divided<br>livided in Ratings.<br>ime you have a<br>on without being<br>rs performance. |

# Coaching-Employees & Programs

| ⇐ ⇒ C ☆ 201.155.106.127                            | /sqi-ps/desktopclient/                                                                                                    | ,                                                                                                    |                                                                                                |                                       |                                                                                                    |                                                                                    | 2                                                        | O <b>()</b>                              |
|----------------------------------------------------|----------------------------------------------------------------------------------------------------|----------------------------------------------------------------------------------------------------|------------------------------------------------------------------------------------------------|---------------------------------------|----------------------------------------------------------------------------------------------------|------------------------------------------------------------------------------------|----------------------------------------------------------|------------------------------------------|
| ADMINISTRATION COACHING                            | s <b>titute</b><br><sub>itandards</sub>                                                                                      | _                                                                                                    | _                                                                                              | _                                     | _                                                                                                    | _                                                                                  | ADMINISTRATO                                             | JR   Change Password                     |
| Employees + - A-Z V Search P<br>example@optima.com | Employee Data<br>User Name: User Full Nam<br>example@optima.com User Example                                                 | ie:                                                                                                    |                                                                                                |                                       | Position:<br>IT Consultant                                                                                                    |                                                                                    | Location:<br>Minneap V<br>olis                           | Î                                        |
|                                                    | Employee Programs PROGRAM ENRO Empowerment 28/09 Feelings for Retail / Service > 30/09 Feelings for Professionals > 01/10    | LEMENT DATE         # SESSION           /2014         2           /2014         3           /2014         3 | Search     Search     False     False     False     False                                      | ٩                                     | Evaluation         S           Evaluation         Evaluation DATE            •         03/10/2014         29/09/2014           28/09/2014         28/09/2014         28/09/2014 | EXPECTED SCORE TOTAL SS<br>57 28<br>57 35<br>57 47                                 | CORE PROGRAM RATING Occassionally Standard Excellent     | ch 🌶                                     |
|                                                    | 1     Evaluation Sections     PROGRAM SECTION     Esction I: Empowerment Mindset     Section II: Empowerment Technique     e | XPECTED SCORE SECTION<br>18<br>24                                                                           | Search           ON SCORE         REACHED           15         83,33           8         33,33 | م<br>PREVIOUS<br>6 88,89 %<br>58,33 % | Evaluation Section Area PROGRAM SECTION AR Attitude: Awareness of                                                                                                    | PROGRAM SECTION ARE PROGRAM SECTION ARE Section Areases Consistently improving     | A RATING COMMENTS<br>inf, and V Comments<br>. V Comments | rrch P<br>COMMENTS<br>Pending<br>Pending |
| <ul> <li>▲ 1 →<br/>Import Employees Us</li> </ul>  | Section III: Accuracy                                                                                                    | 15                                                                                                    | 5 33,33 5                                                                                      | 8 33,33 %                             | Sincerity of Motives:<br>Expresses Appreciation<br>Accountability:                                                                                                    | Vays little attention to     Consistently appreciativ     Consistently accountable | Comments<br>e of Comments<br>e for Comments              | Pending<br>Pending<br>Pending            |

This Menu divides in Four basic Columns (each with proper sub-columns):

#### **Employees**

User (Adding, editing and deleting users)

#### **Employee Data**

Users (Username - Employee Full Name - Position - Location)

#### Employee Programs

Programs needed to be checked by each Employee (Coach Supervision) (Program - Enrolment Date - Number of sessions need to be taken - If the User has met the requirements scheduled)

#### **Evaluation Sections**

Allows coach to establish goal scores in each required section, checking user progress

(Program Section names - Users Expected Score - Section Score - Percentage Reached - Previous Percentage)

#### **Evaluation /** *Sessions Attendance*

Keepsevaluationandattendancerecords(Evaluation Dates - Score progress - Program Rating / Session Attendance Information and<br/>Comments)

#### **Evaluation Section Areas**

Names

data

Allows the coach to give feedback comments in each Program Section Area depending on its Rating.

Each one of them contains 4 edition keys:

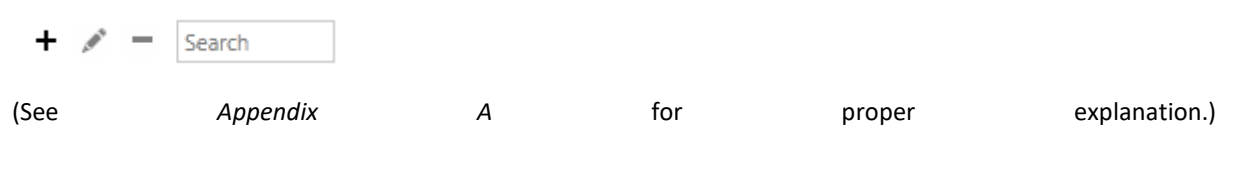

# APPENDIX A

# **Common Functionalities**

- Each time you select a Menu option it will open a new screen in a new tab. The screen will remain open until you close it by clicking in the right X located in the upper corner of each tab.
- A star aside the tab titles indicates that there are pending changes not saved yet. If you try to close the screen you will be prompt to save, discard the changes or cancel the closing operation.
- The next buttons appear almost on each screen and when enabled they allow to:

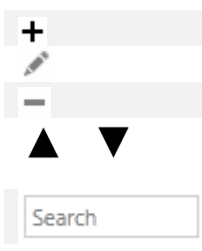

ADD A NEW RECORD TO THE RESPECTIVE COLLECTION SHOWN ABOVE IT. EDIT THE SELECTED RECORD FROM THE COLLECTION ABOVE IT. DELETE THE SELECTED RECORD FROM THE COLLECTION ABOVE IT. SORT THE COLLECTION BY THE SELECTED ORDER AND COLUMN (CLICK ON THE ARROW. LOOK UP FOR A TEXT.

• These other buttons appear at bottom of each page:

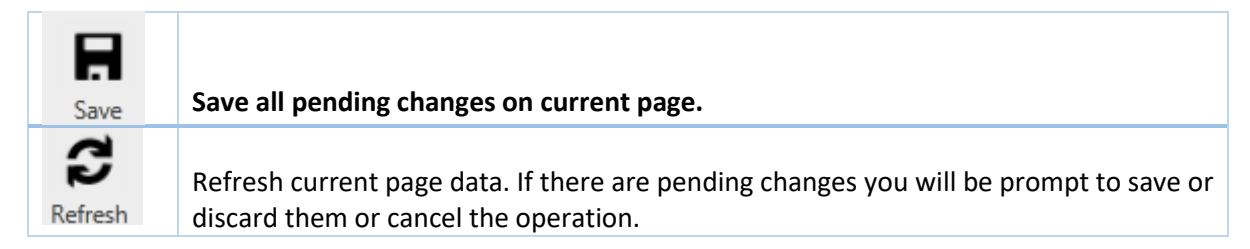

## User's Credentials

These are composed by User Name and Password.

User name must be unique across the system. It is recommended to use the email address of the user to avoid duplicities.

Password must have at least 7 characters with a mixture of capital letters, numbers and special characters (\*, #, \$, or so). It cannot contain spaces.

When a user is added by the first time, the Password is set to [**PSuser2016\***] (see the composite of the characters). It is highly recommended to change it after logged in the first time.

# Importing Large Lists

When there is necessary to enter large lists of items for a Company, it can be accomplished by importing them from a CSV formatted file.

Follow the next steps to save a list from Excel to CSV text format file:

#### Export data to a text file by saving it

You can convert an Excel worksheet to a text file by using the Save As command.

# 1. Click the Microsoft Office Button , and then click Save As.

The Save As dialog box appears.

2. In the Save as type box, choose the text file format for the worksheet.

For example, click **Text (Tab delimited)** or **CSV (Comma delimited)**.

Note The different formats support different feature sets. For more information about the feature sets that are supported by the different text file formats, see <u>Excel formatting and features that are not transferred to other file formats</u>.

# 3. On a computer that is running Windows Vista

• In the **Address bar**, browse to the location where you want to save the new text file, and then click **Save**.

## On a computer that is running Microsoft Windows XP

- In the **Save in** box, browse to the location where you want to save the new text file, and then click **Save**.
- 4. A dialog box appears, reminding you that only the current worksheet will be saved to the new file. If you are certain that the current worksheet is the one that you want to save as a text file, click **OK**. You can save other worksheets as separate text files by repeating this procedure for each worksheet.
- 5. A second dialog box appears, reminding you that your worksheet may contain features that are not supported by text file formats. If you are interested only in saving the worksheet data into the new text file, click **Yes**. If you are unsure and would like to know more about which Excel features are not supported by text file formats, click **Help** for more information.

## Locations List

Click on the **Import Locations** button. You'll be prompted to provide the access path to the file containing the CSV formatted file to be imported. Columns mapping will be shown to confirm the correspondence of data.

A sample for the Locations' import list:

| Location    | Prefix |
|-------------|--------|
| MEXICO      | MEX    |
| MINNEAPOLIS | MIN    |

Note: The columns headers must be equal to this sample.

#### Users List

Click on the **Import Users** button. You'll be prompted to provide the access path to the file containing the CSV formatted file to be imported. Columns mapping will be shown to confirm the correspondence of data.

A sample for the Users' importing list:

| User Name         | User Full Name | User Location | User Role            |
|-------------------|----------------|---------------|----------------------|
| email1@domain.com | user1 name     | MEXICO        | Location Coordinator |
| email2@domain.com | user2 name     | MEXICO        | Team Leader          |

Note: The columns headers must be equal to this sample.

#### **Team Members**

Click on the **Import Members** button. You'll be prompted to provide the access path to the file containing the CSV formatted file to be imported. Columns mapping will be shown to confirm the correspondence of data.

| EmployeeName                                                    |  |
|-----------------------------------------------------------------|--|
| John Doe                                                        |  |
| Jane Doe                                                        |  |
| <b>Note</b> : The columns headers must be equal to this sample. |  |

10